### ANEURYSM RUPTURE TEAM F24T0SP25\_02

ANNA MELLIN CADEN ADAMS AMANDA ORTIZ-VELAZQUEZ

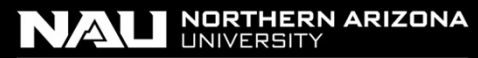

College of Engineering, Informatics, and Applied Sciences

### **PROJECT DESCRIPTION**

- Background:
  - Forms from a weakening of arterial walls
  - Pressure + weak walls = ballooning in the walls and aneurysm formation
    - Aneurysm rupture >> Hemorrhagic stroke >>

#### DEATH

- Approximately 500,000 people die each year from brain aneurysm ruptures
- Overview:
  - Model an aneurysm rupture using various manufacturing methods

## QFD

#### Quality Function Deployment

|   | Project title:                   | Aneurysm Rupture Model                                       |            | /          | +            |           |                    |                     |                         |                            |      |
|---|----------------------------------|--------------------------------------------------------------|------------|------------|--------------|-----------|--------------------|---------------------|-------------------------|----------------------------|------|
|   | Project leader:                  | Anna Mellin                                                  |            |            |              |           |                    |                     | -                       |                            |      |
|   | Date:                            | 9/7/24-5/12/25                                               |            | /          |              |           | Little Correlation | Negative            |                         |                            |      |
|   |                                  |                                                              |            | +          |              | +         |                    | Relationships:<br>9 | 3                       | 1                          |      |
|   |                                  | Desired direction of improvement $(\uparrow, 0, \downarrow)$ | 1          | $\uparrow$ | 0            | ↓         | 1                  | Strong              | Moderate                | Weak                       | None |
|   | 1: low, 5: high                  | Functional Requirements (How's) $\rightarrow$                | Model      | Prediction | User         | Cost of   | Model              |                     | Competit                | or Research                |      |
|   | Customer<br>importance<br>rating | Customer Requirements - (What's)                             | Complexity | Quality    | Friendliness | Materials | Limitations        | Weighted<br>Score   | AView (Xiang Et<br>All) | PHASES (Greving et<br>All) |      |
| 1 | 1                                | Cost                                                         | 9          | 3          | 9            | 9         | 3                  | 33                  |                         | 9                          |      |
| 2 | 5                                | Predictability of Rupture                                    | 9          | 3          | 3            | 1         |                    | 80                  | 3                       | 3                          |      |
| 3 | 5                                | Standardized Idealized Model                                 | 3          | 9          |              | 1         |                    | 65                  |                         | 9                          |      |
| 4 | 4                                | Patient Model                                                | 9          | 3          | 9            | 9         | 3                  | 132                 | 9                       |                            |      |
| 5 | 3                                | Low Labor Cleaning                                           |            |            |              |           | 3                  | 9                   | 9                       |                            |      |
| 6 | 4                                | Multiple Iterations of Vessel                                |            | 3          |              | 3         | 9                  | 60                  |                         |                            |      |
|   |                                  | Technical importance score                                   | 105        | 87         | 60           | 67        | 60                 | 379                 |                         |                            |      |
|   |                                  | Importance %                                                 | 28%        | 23%        | 16%          | 18%       | 16%                | 100%                |                         |                            |      |
|   |                                  | Priorities rank                                              | 1          | 2          | 4            | 3         | 4                  |                     |                         |                            |      |

### UPDATED ENGINEERING REQUIREMENTS

#### MODEL COMPLEXITY

High complexity desired Strong relationships with Patient Model and Cost considerations

#### • **PREDICTION QUALITY** Rupture prediction is incredibly important for this project

#### USER FRIENDLINESS

Essential to ensure ease of use and accessibility Influences cost and model complexity

#### • COST OF MATERIALS

Efforts to minimize material costs, balancing functionality with budget constraints Linked primarily to **Cost** and **Low Labor Cleaning** requirements

A Ortiz-Velazquez

#### FLOW CHART OF SYSTEM

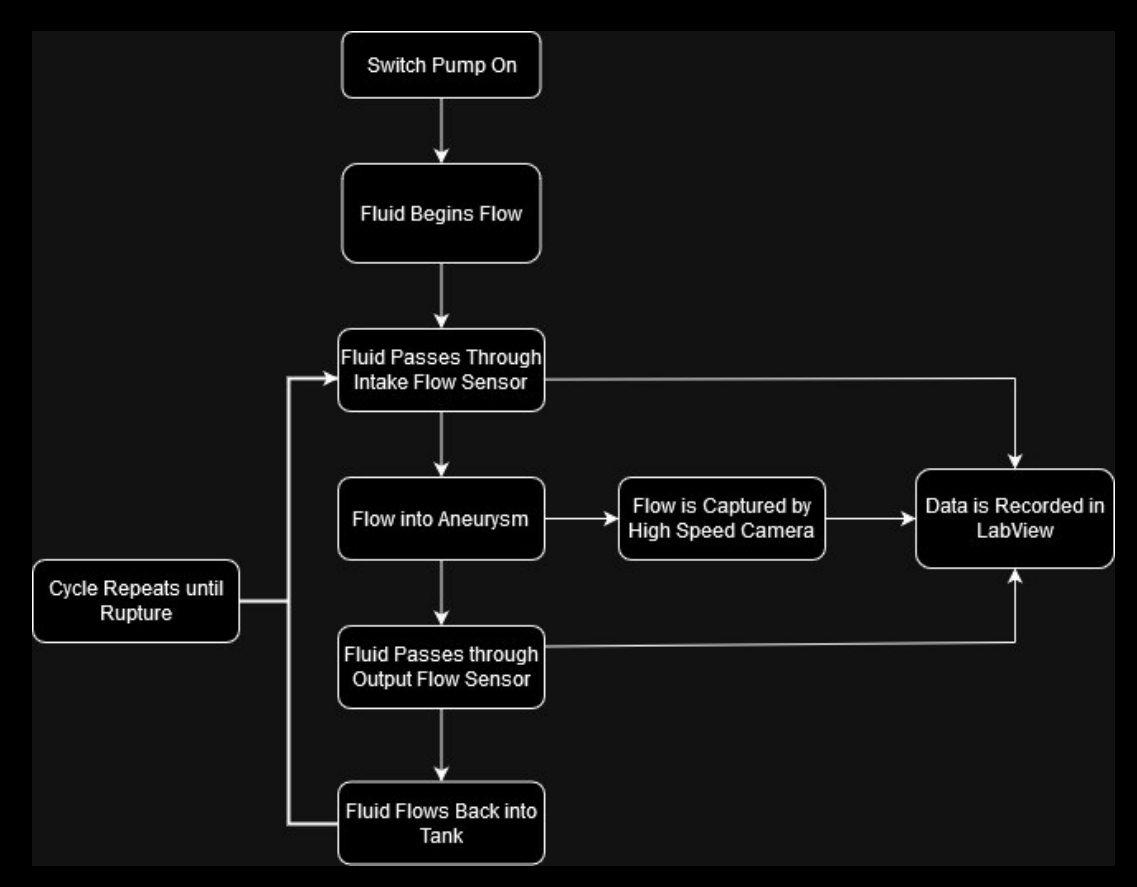

C Adams

## POSITIVE AND NEGATIVE MOLD DESIGN PROCESS

#### **Thickened** Core

- 1. Loading stl file into MeshInspector or MeshMixer
- 2. Select entire body not including supports
- 3. Extrude body by 0.75mm
- 4. Repeat step 2 with supports and extrude by 0.2mm
- 5. Save as Stl file

#### Negative Cast

- 1. Load thickened core model as "solid body" into SolidWorks and create assembly
- 2. Click "Insert Components" >> "New Part"
- 3. Draw shape around core and extrude until half the part is immersed.
- Click on surrounding shape, then "Insert" >> "Features" >> "Cavity" and click on core
- 5. Repeat steps 2-4 for the other half of the negative.
  - If making an asymmetrical part, click on core and other negative part during repeated step 4

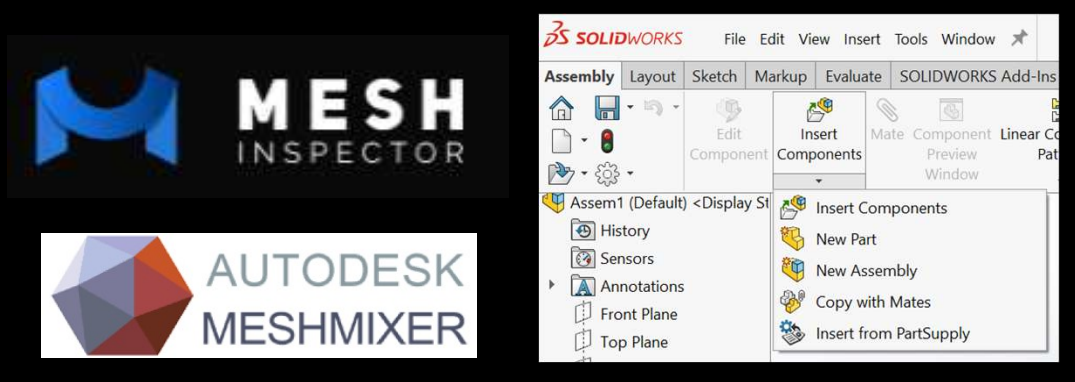

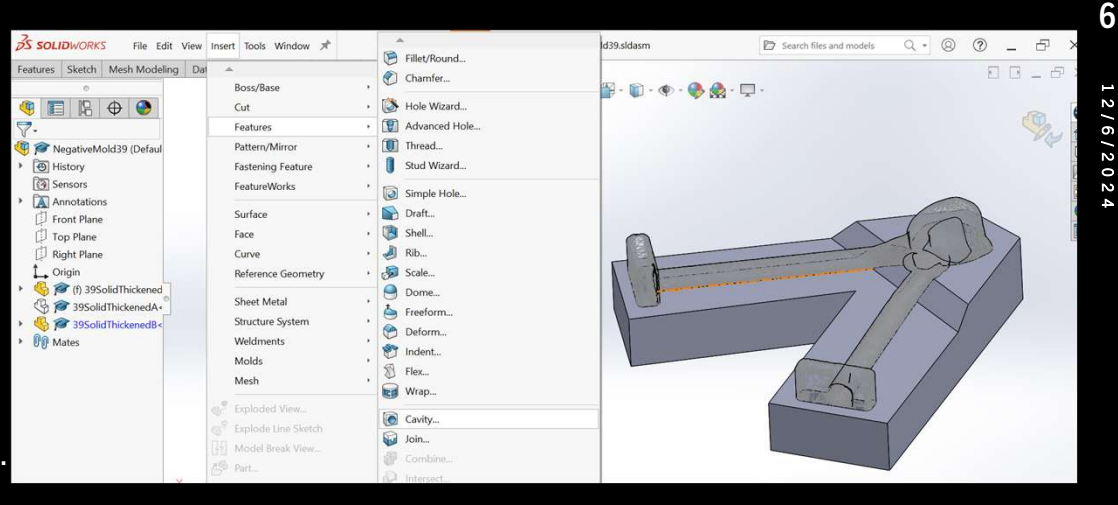

# D E S I G N D E S C R I P T I O N

## FULL ASSEMBLY

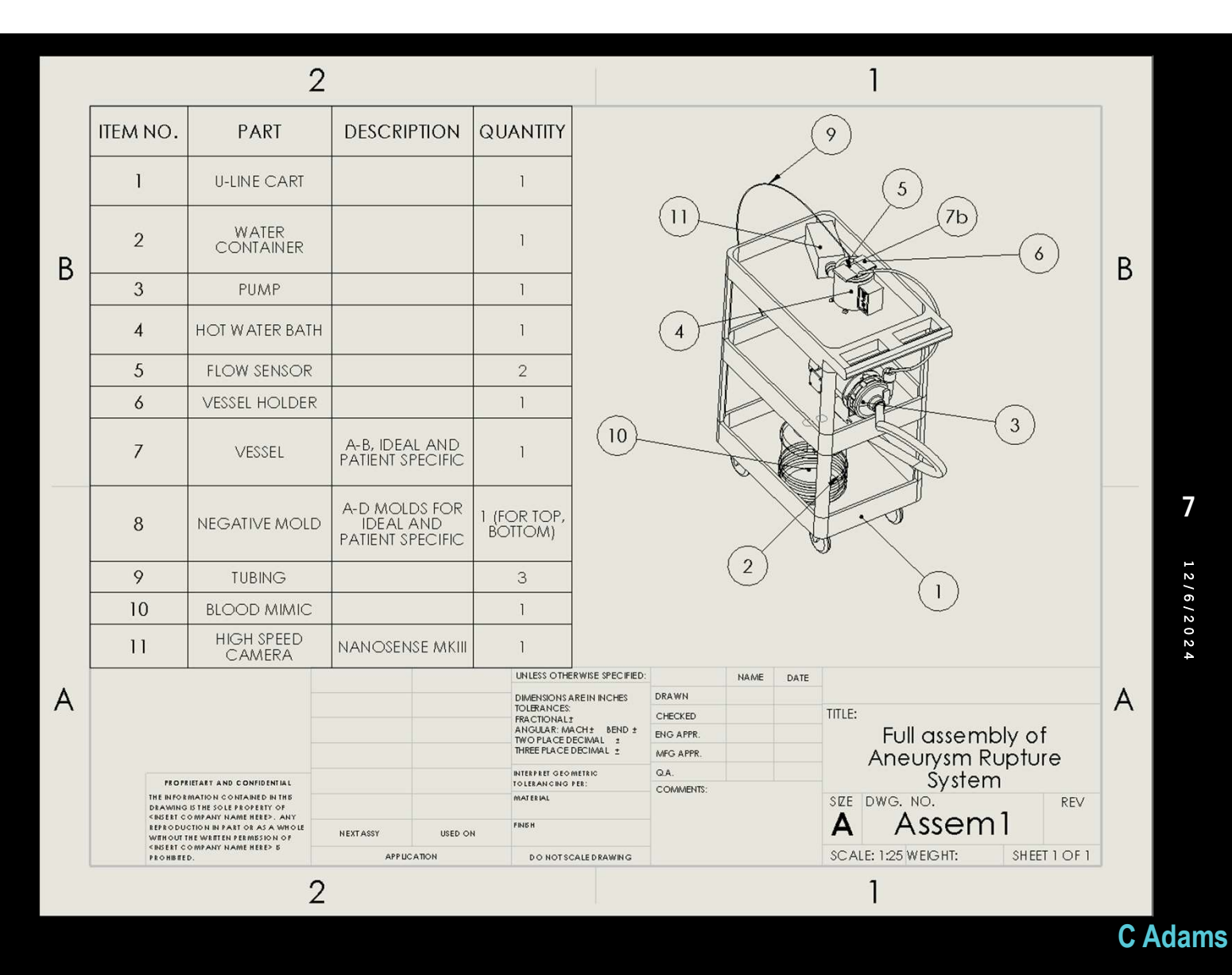

# D E S I G N D E S C R I P T I O N

### IDEAL MOLD

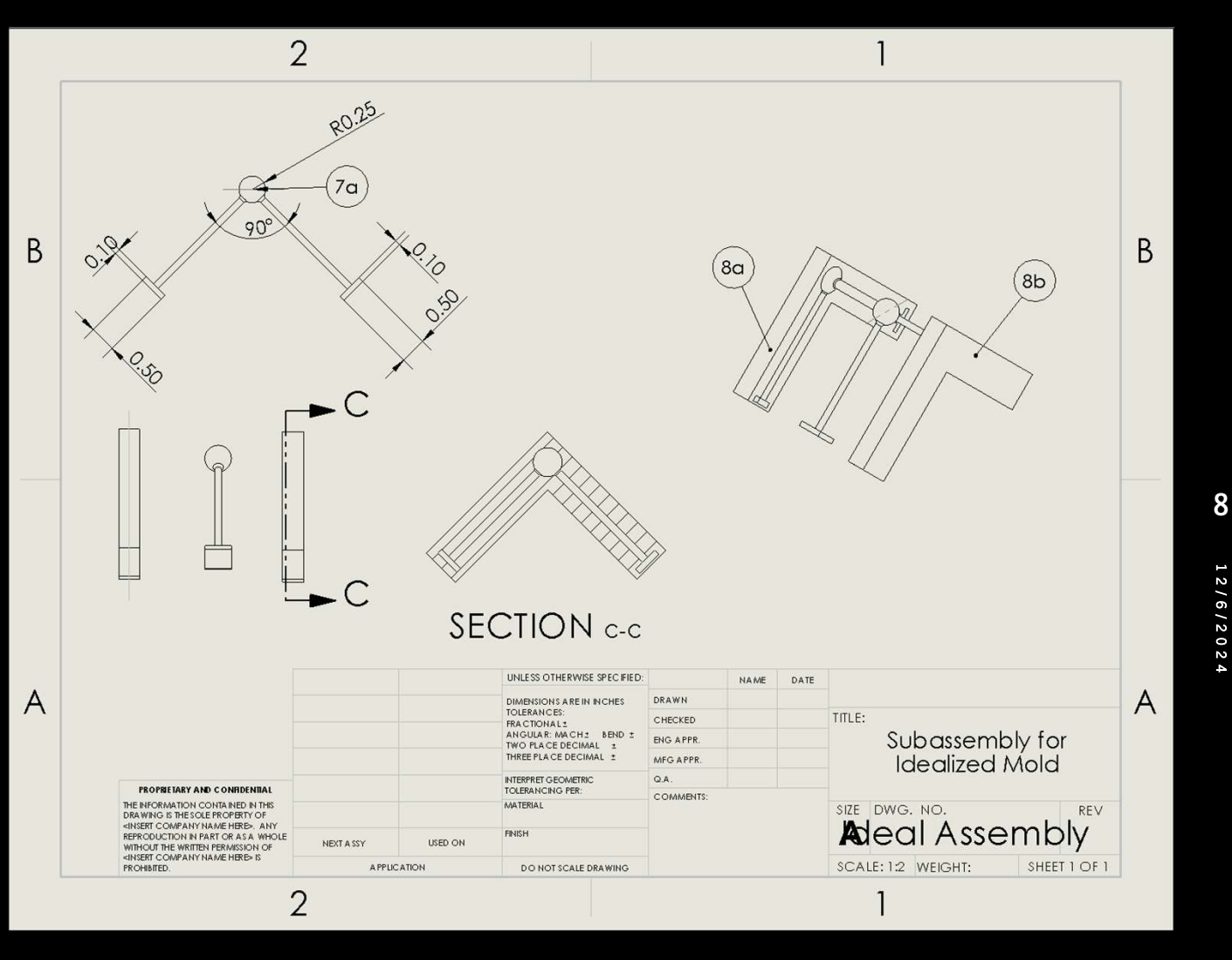

C Adams

# D E S I G N D E S C R I P T I O N

PATIENT SPECIFIC #39 MOLD

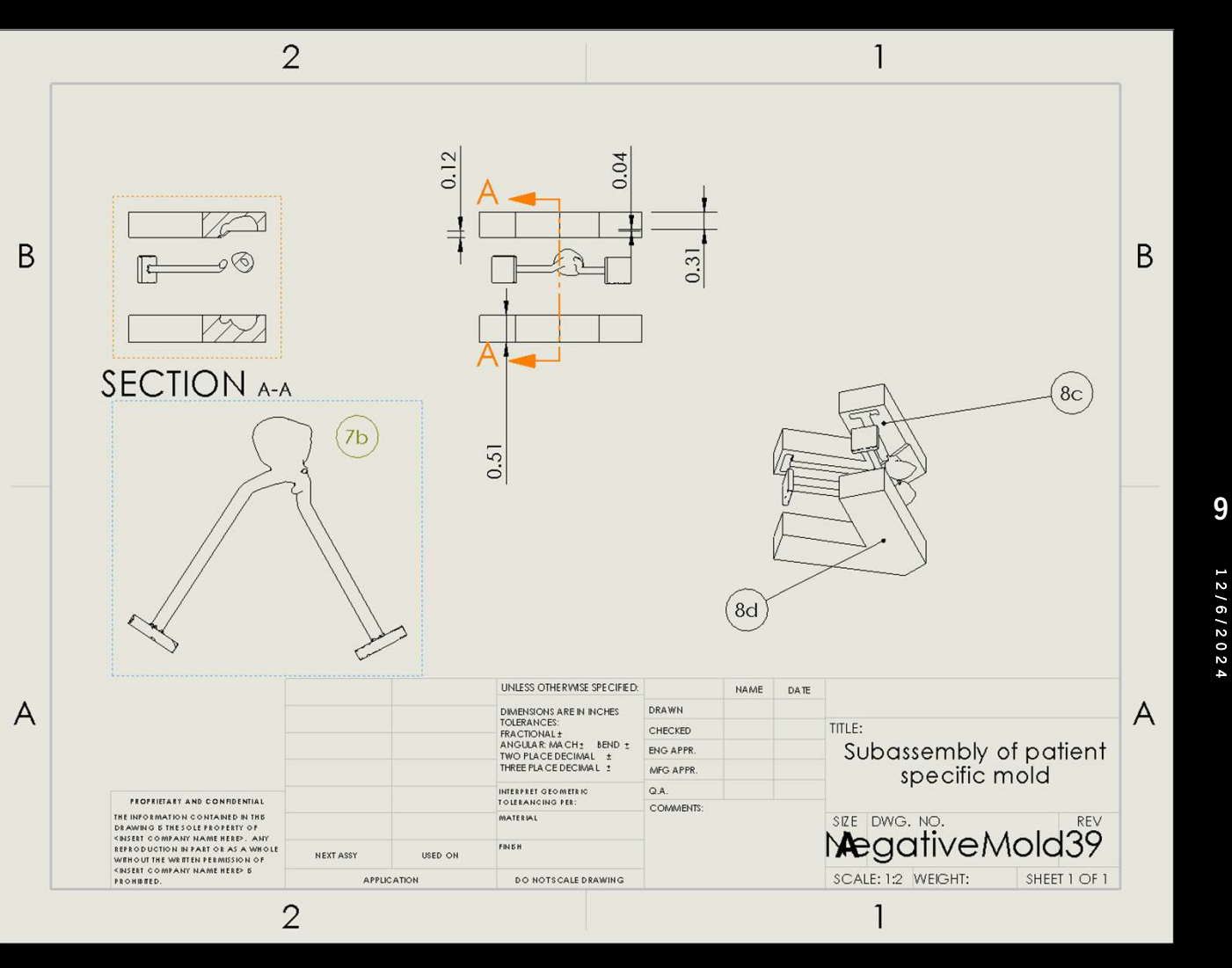

C Adams

### ENGINEERING CALCULATIONS FLUID ANALYSIS OF BLOOD MIMIC

- Density =  $\rho = \frac{m}{V} \approx 1060 \frac{kg}{m^3}$
- Viscosity =  $\mu = \frac{Fu}{Ay} \approx 2.3 4.1 * 10^{-3} mPa \cdot s$
- Shear rate  $=\frac{u}{y}$
- Du Noüy Ring test (surface tension)  $\approx 42 60 \text{ mN/m}$

### ENGINEERING CALCULATIONS

Barlows Formula for Theoretical Burst Pressure

P = (2 \* S \* t) / D

- P = Burst pressure
- S = material tensile strength
- t = wall thickness
- D = outside diameter

mm/hg = millimeters of mercury Burst pressure = 7.53 psi = 380 mm/hg

### VELOCITY DISTRIBUTION AND PROFILE

- This calculation serves to find stagnation zones (areas of low velocity) and inflow jets (areas of high velocity) inside the aneurysm.
  - Velocity is highest in the center and slows near vessel walls.

$$v(t) = v_{max}(1 - \frac{r^2}{R^2})$$

$$v(t) = 0.129 \frac{m}{s}(1 - \frac{(0.0045m)^2}{(0.005m)^2})$$

$$v(t) = 0.129 \frac{m}{s}(1 - \frac{(0.0045m)^2}{(0.005m)^2})$$

$$v_{max} = 0.129 \frac{m}{s}[1]$$

$$r = 0.0045m \text{ (finding stagnation zone close to wall,}$$

$$measured \text{ from center})$$

$$R = 0.005m (10mm \text{ diameter vessel})$$

 $v(t) \approx 0.02451 \frac{m}{s}$  $v(t) \ll v_{max}$ 

• v(t) is significantly lower than the maximum velocity within the aneurysm, indicating a stagnation zone.

## DESIGN VALIDATION

| Product Name: Aneurysm Rupture Model System |                                            |                                      | Development Team: Aneurysm                                          | Development Team: Aneurysm Rupture F24toSP25_02 |                                               |                  |                                                          |                  |     | Page No 1 of 1                                                         |  |  |  |  |  |  |
|---------------------------------------------|--------------------------------------------|--------------------------------------|---------------------------------------------------------------------|-------------------------------------------------|-----------------------------------------------|------------------|----------------------------------------------------------|------------------|-----|------------------------------------------------------------------------|--|--|--|--|--|--|
|                                             | <u> </u>                                   | 2                                    |                                                                     |                                                 |                                               |                  | Date: 11/3/24                                            |                  |     |                                                                        |  |  |  |  |  |  |
| Part # and<br>Functions                     | Part Name                                  | Potential Failure Mode               | Potential Effect(s) of Failure                                      | Severity<br>(S)                                 | Potential Causes and<br>Mechanisms of Failure | Occurance<br>(Ö) | Current<br>Design<br>Controls Test                       | Detection<br>(D) | RPN | Recommended Action                                                     |  |  |  |  |  |  |
| Ť                                           | Cart                                       | Structural failure                   | Disassembling of the entire<br>assembly                             | 6                                               | Assembly error                                | 2                | Check<br>stability                                       | G                | 12  | Reassembly cart                                                        |  |  |  |  |  |  |
| 2                                           | Hot water bath<br>container                | Structural failure                   | Leaks which would lower flow rate                                   | 6                                               | Wear<br>Sudden force                          | 2                | Check for<br>leaks when<br>filled with fluid             | - 24             | 12  | Patch leaks or use another tub                                         |  |  |  |  |  |  |
| 3                                           | Pump                                       | Flow rate deviation<br>Motor failure | Flow doesn't match with<br>human bodily function<br>Pump shuts down | 8                                               | Pump wear Blockage                            | 4                | Check with<br>concomitant<br>method                      | 2                | 64  | Check pump settings<br>Clean pump<br>Make sure it's fully plugged in   |  |  |  |  |  |  |
| 4                                           | Hot water bath<br>temperature<br>regulator | inadequate heating                   | Inaccurate flow model                                               | 7                                               | Ineffective heating element<br>Wear           | 4                | Check<br>temperature<br>with a<br>thermometer            | 2                | 56  | Either recalibrate or find error<br>and set with that accounted<br>for |  |  |  |  |  |  |
| 5                                           | Flow Sensors                               | Calibration issues                   | inaccurate readings                                                 | 8                                               | Mechanical wear<br>Particle contamination     | 5                | Check with<br>concomitant<br>method                      | 2                | 80  | Ensure sensors are clean<br>and calibrated                             |  |  |  |  |  |  |
| 6                                           | Aneurysm model<br>holder                   | Structural failure                   | Doesn't hold anuerysm<br>securely                                   | 8                                               | Improper dimensions                           | 5                | Check<br>dmensions<br>and fit<br>aneurysm<br>before test |                  | 40  | Redesign                                                               |  |  |  |  |  |  |

## DESIGN VALIDATION

| 7a | Patient Specific<br>Positive Cast   | Deviation from intended<br>Geometry | Doesn't fit in negative cast<br>Uneven wall thickness | 10 | Bad print settings<br>Wrong geometry in<br>solidworks | 5   | Check the fit<br>of the cast<br>parts                                        | 1 | 50 | Reprint                                                                                         |
|----|-------------------------------------|-------------------------------------|-------------------------------------------------------|----|-------------------------------------------------------|-----|------------------------------------------------------------------------------|---|----|-------------------------------------------------------------------------------------------------|
| 7b | Ideal Positive Cast                 | Deviation from Intended<br>Geometry | Doesn't fit in negative cast<br>Uneven wall thickness | 10 | Bad print settings<br>Wrong geometry in<br>solidworks | 5   | Check the fit<br>of the cast<br>parts                                        |   | 50 | Reprint                                                                                         |
| 8a | Patient Specifo<br>Negative Cast A  | Deviation from Intended<br>Geometry | Doesn't fit in negative cast<br>Uneven wall thickness | 10 | Bad print settings<br>Wrong geometry in<br>solidworks | 10  | Check the fit<br>of the cast<br>parts                                        | 1 | 50 | Reprint                                                                                         |
| Bb | Patient Specific<br>Negative Cast B | Deviation from intended<br>Geometry | Doesn't fit in negative cast<br>Uneven wall thickness | 10 | Bad print settings<br>Wrong geometry in<br>solidworks | 5   | Check the fit<br>of the cast<br>parts                                        | 1 | 50 | Reprint                                                                                         |
| 80 | ideal Negative<br>Cast A            | Deviation from Intended<br>Geometry | Doesn't fit in regative cast<br>Uneven wall thickness | 10 | Bad print settings<br>Wrong geometry in<br>solidworks | 5   | Check the fit<br>of the cast<br>parts                                        | 4 | 50 | Reprint                                                                                         |
| 8d | Ideal Negative<br>Cast B            | Deviation from Intended<br>Geometry | Doesn't fit in negative cast<br>Uneven wall thickness | 10 | Bad print settings<br>Wrong geometry in<br>solidworks | 5   | Check the fit<br>of the cast<br>parts                                        | 1 | 50 | Reprint                                                                                         |
| 9  | Tubing                              | Seal failure                        | Leaks which would lower flow                          | в  | Poor fitting<br>Wear and tear                         | 4   | Check for<br>leaks when<br>running                                           | 1 | 32 | Use another tube or seal                                                                        |
| 10 | Blood Mimic                         | inadequate representation           | Inaccurate flow model                                 | 9  | Wrong composition                                     | 4.0 | Test fuid<br>properties to<br>make sure<br>they match<br>blood<br>properties | 1 | 36 | Research blood mimics well<br>Conduct numerous property<br>tests                                |
| 11 | High Speed<br>Camera                | Calibration Issues                  | Inacourate readings                                   | в  | Lens misalignment<br>Lighting conditions              | 5   | Check If<br>readings<br>make sense                                           | 2 | 80 | Ensure camera is on stable<br>mounting Ensure<br>lens is clean Ensure<br>lighting is sufficient |

15

### TESTING PROCEDURE

#### Set up:

- Attach aneurysm model to pump system.
- Set pump to systolic pressure of 120 mmHg and a diastolic of 80 mmHg.
- Observe aneurysm for physical deformities when hooked up (unwanted) and adjust as needed.
- Observe flow rates with Transonic Systems inc. Flowmeter.
- Record data with National Instruments DAQ.
- Analyze data in LabView.
- Use highspeed camera to record the flow profile within aneurysm.

#### Testing:

- Construct aneurysm with weak spot and observe rupture with regular 120/80 mmHg blood pressure and with higher pressures (130/80)
- Observe behavior with aneurysm set in brain tissue mimic.
- Potentially observe in environment that mimics activity (moving base).

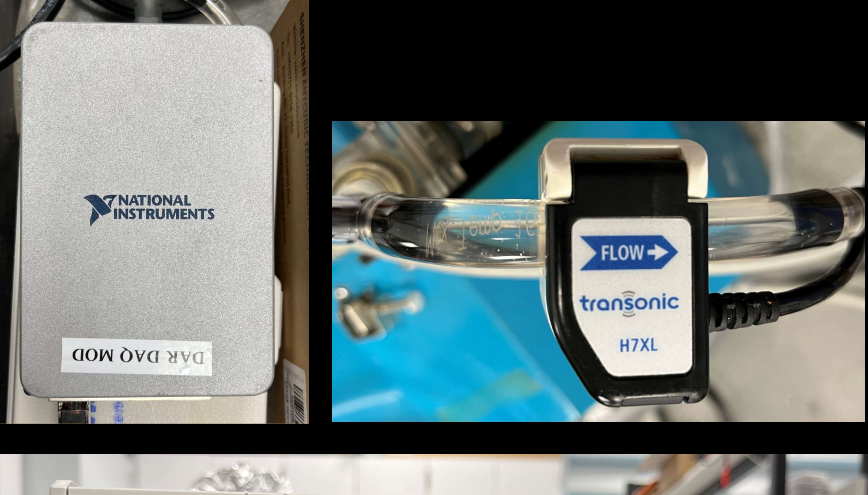

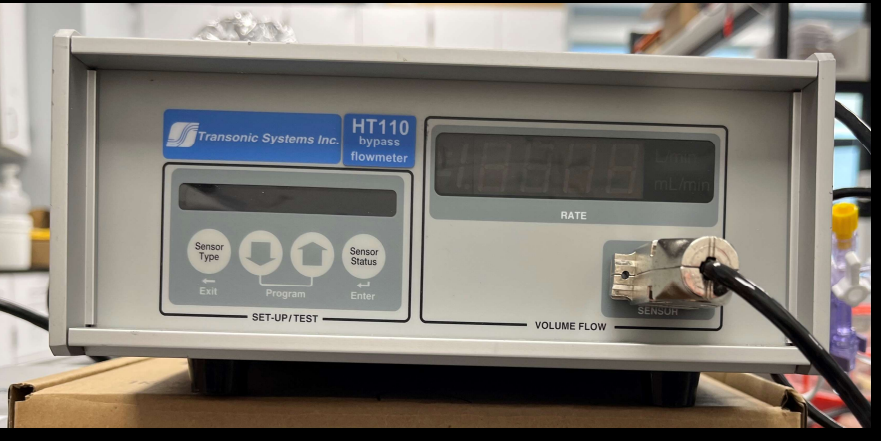

### SCHEDULE

#### Cerebral Aneurysm Rupture Project Schedule

Gantt Chart Template @ 2006-2018 by Vertex42.com

Northern Arizona University Team F24toS25\_02

|       | Project Start Date                         | 8/26/20 | 24 (Monday)  | Display      | Week | 9         |      | Week 9          | Week 10     | Week 11    | Week 12     | Week 13       | Week 14       | Week 15    | Week 16    |
|-------|--------------------------------------------|---------|--------------|--------------|------|-----------|------|-----------------|-------------|------------|-------------|---------------|---------------|------------|------------|
|       | Project Lead                               | Ani     | na Mellin    |              |      |           |      | 21 Oct 2024     | 28 Oct 2024 | 4 Nov 2024 | 11 Nov 2024 | 18 Nov 2024   | 25 Nov 2024   | 2 Dec 2024 | 9 Dec 2024 |
| WBS   | TASK                                       | LEAD    | START        | END          | DAYS | %<br>DONE | WORK | M T W T F S S I | MTWTFSS     | MTWTFSS    | MTWTFS      | M T W T F S S | M T W T F S S | SMTWTFS    | M T W T F  |
| 1     | Hardware Model                             |         | Mon 8/26/24  | Thu 12/12/24 | 109  | 19%       | 79   |                 | 0           |            |             |               |               |            | 0 0        |
| 1.1   | Develop Casting model                      |         | Wed 9/11/24  | Sun 11/10/24 | 35   | 100%      | 43   |                 |             |            |             |               |               |            |            |
| 1.1.1 | Obtain Core Models                         |         | Wed 9/11/24  | Wed 9/18/24  | 7    | 100%      | 6    |                 | 1 ac.       |            |             |               |               |            |            |
| 1.1.2 | Add supports to models                     |         | Thu 9/19/24  | Tue 9/24/24  | 5    | 100%      | 4    |                 |             |            |             |               |               |            |            |
| 1.1.3 | Create model negatives                     |         | Thu 9/19/24  | Tue 9/24/24  | 5    | 100%      | 4    |                 |             |            |             |               |               |            |            |
| 1.2   | Create Silicone Casting model              | i i     | Mon 11/04/24 | Wed 11/13/24 | 59   | 0%        | 8    |                 |             | 1          |             |               |               |            |            |
| 1.3   | Perfect Casting model and rapid<br>produce |         | Mon 11/11/24 | Wed 1/08/25  | 59   | 0%        | 43   |                 |             |            |             |               |               |            |            |
| 1.4   | Learn Resin Printer                        |         | Fri 9/13/24  | Fri 9/13/24  | -11  | 100%      | 31   |                 |             |            |             |               |               |            |            |
| 1.5   | Preview Becker's Model                     |         | Mon 9/16/24  | Mon 9/16/24  | 1    | 100%      | ं।   |                 |             |            |             |               |               |            |            |
| 1.6   | Develop 3D Printed model                   |         | Thu 9/26/24  | Tue 10/15/24 | 20   | 100%      | 14   |                 |             |            |             |               |               |            |            |
| 1.5.1 | Create Hollow Model                        |         | Thu 9/19/24  | Tue 9/24/24  | 5    | 100%      | 4    |                 |             |            |             |               |               |            |            |
| 1.6   | Perfect 3D Printed model                   |         | Tue 10/15/24 | Thu 12/12/24 | 59   | 50%       | 43   | 2               |             |            |             |               |               |            |            |
| 1.7   | Design Aneurysm holder                     | 1       | Wed 10/30/24 | Thu 11/07/24 | 59   | 25%       | 7    |                 |             |            | 1           |               |               |            | 1          |
| 1.8   | Research Brain tissue mimic                |         | Wed 10/30/24 | Thu 11/07/24 | 59   | 0%        | 7    |                 |             |            |             |               |               |            |            |
| 1.9   | Research Blood mimic                       |         | Wed 10/30/24 | Thu 11/07/24 | 59   | 0%        | 7    |                 |             | 1          |             |               |               |            |            |

### BUDGET

| Donation   | From Who              | Amount   |
|------------|-----------------------|----------|
| 3D Printer | Dr.Dou (Pheatt Award) | \$271.25 |
| Pump       | Dr.Dou                | \$500    |
| Total      | 2                     | \$771.25 |

| Budget               | \$1,000  |
|----------------------|----------|
| Fundraising Needed   | \$100    |
| Fundraising Obtained | \$771.25 |
| Expenses             | \$740    |
| Total                | \$260    |

| Expected Future Expenses                      | \$200 |
|-----------------------------------------------|-------|
| Total Left For Budget After Expected Expenses | \$60  |

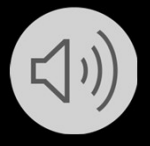

# NEW PART

**Printing Process** 

- 1. Load files into Chitubox
- 2. Select printer (Mars 4)
- 3. Adjust settings to resin type
  - o ELEGOO ABS-Like 3.0 Grey
    - Bottom Exposure: 25-30 s
    - Normal Exposure: 2.8-3.2 s
    - Layer Height: 0.05 mm
    - Z Lifting distance: 2 + 3 mm
    - Z Lifting speed: 75 + 230 mm/min
    - Z Retract speed: 230+75 mm/min
    - Rest time after retract: 0.5 s

**Curing Process** 

- 1. Wash for 3 minutes in Isopropyl Alcohol using Mercury Plus
- 2. Cure for 3 minutes (check for hardness)
- 3. Repeat step 2 if still soft

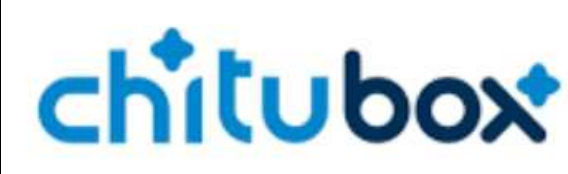

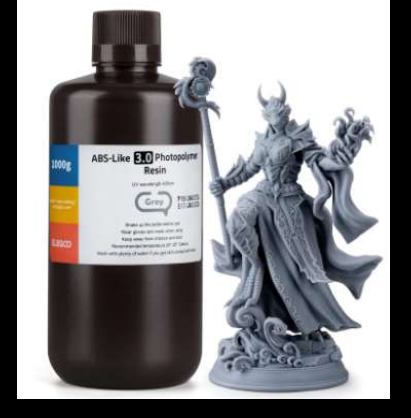

# THANK YOU

# REFERENCES

[1] M. Murakami, F. Jiang, N. Kageyama, and X. Chen, "Computational Fluid Dynamics Analysis of Blood Flow Changes during the Growth of Saccular Abdominal Aortic Aneurysm," *Annals of Vascular Diseases*, vol. 15, no. 4, pp. 260–267, Dec. 2022, doi: <u>https://doi.org/10.3400/avd.oa.22-00098</u>.

[2] J. P. Greving *et al.*, "Development of the PHASES score for prediction of risk of rupture of intracranial aneurysms: a pooled analysis of six prospective cohort studies," *The Lancet. Neurology*, vol. 13, no. 1, pp. 59–66, Jan. 2014, doi: <u>https://doi.org/10.1016/S1474-4422(13)70263-1</u>.

[3] J. Xiang *et al.*, "Initial Clinical Experience with AView—A Clinical Computational Platform for Intracranial Aneurysm Morphology, Hemodynamics, and Treatment Management," *World Neurosurgery*, vol. 108, pp. 534–542, Dec. 2017, doi: <u>https://doi.org/10.1016/j.wneu.2017.09.030</u>.

[4] J. Friesen *et al.*, "Comparison of existing aneurysm models and their path forward," *Computer Methods and Programs in Biomedicine Update*, vol. 1, p. 100019, 2021, doi: <u>https://doi.org/10.1016/j.cmpbup.2021.100019</u>.

[5] R. G, "Free CAD Designs, Files & 3D Models | The GrabCAD Community Library," *Grabcad.com*, 2024. https://grabcad.com/library/water-bath-1 (accessed Nov. 04, 2024).